### **ACESSING THE EAST & NORTH HERTS TRUST EXTRANET**

- 1. Use the following link https://www.extranet.enherts-tr.nhs.uk
- 2. There are 3 options on the menu bar: -
  - 1. Forgotten Password
  - 2. Register for an Account + Non Trust Employee
  - 3. Contact Us

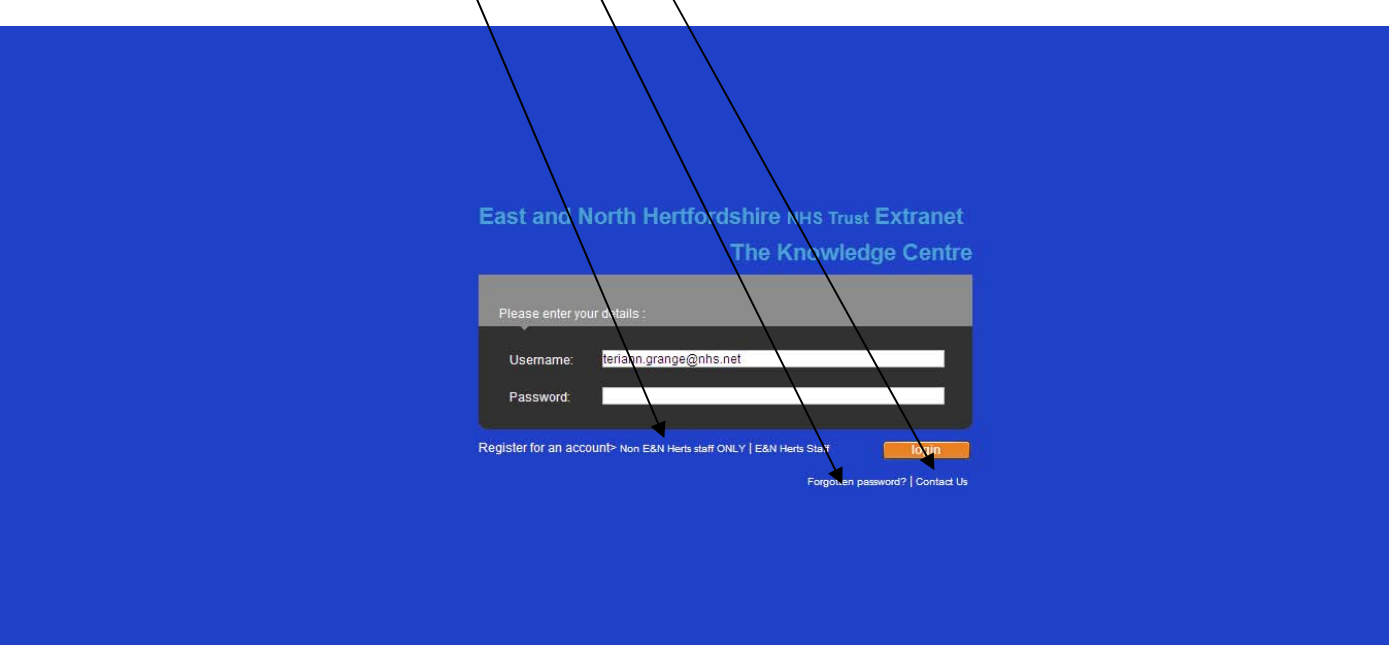

### 2.1 Forgotten Password

Clicking *Forgotten Password* generates a new screen as below. Just enter your email address and the system will send you a new password you can change this after logging into the Extranet using the **Update your details** button on the main screen.

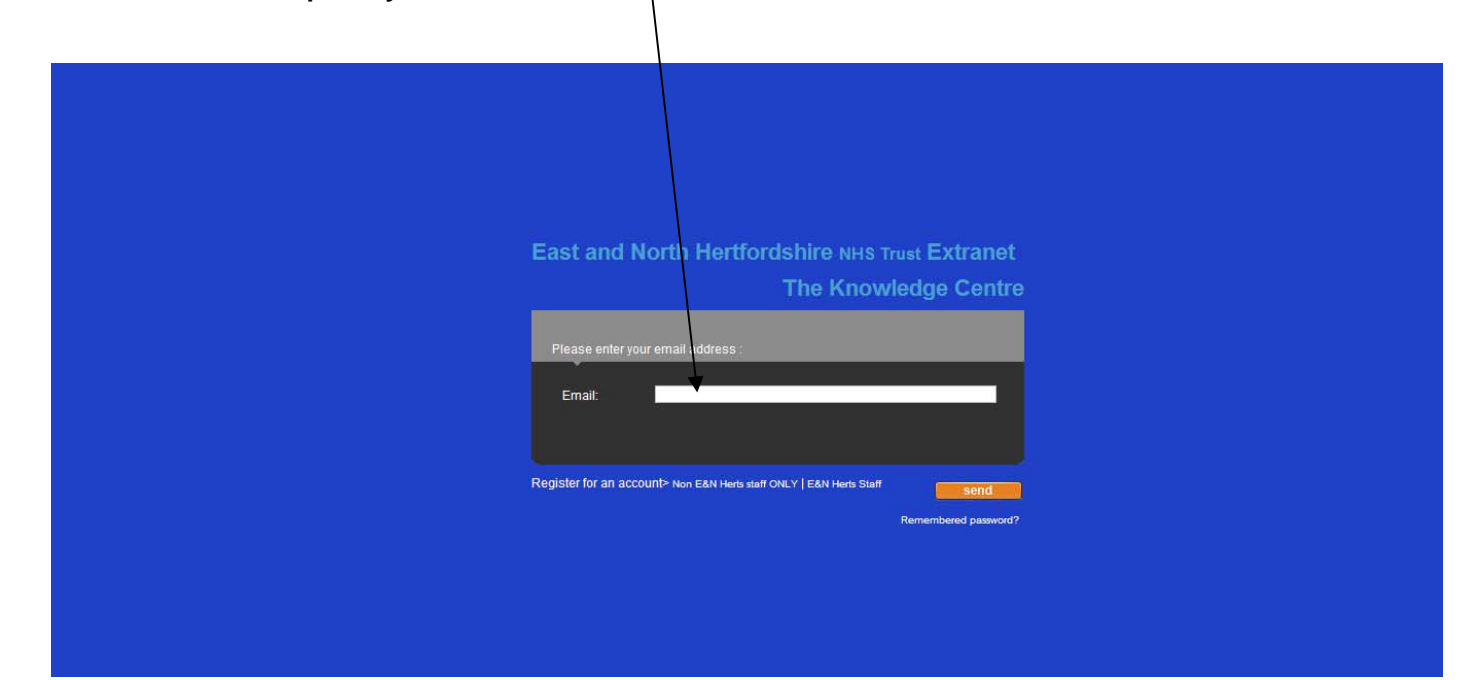

### **Please Note**

This procedure is intended for Non East & North Herts Employees only; if you are a Trust employee you can logon to the KC in the normal way and reset your password using the procedures listed in section (3) below.

# 2.2 Register For an account

Please note:

This procedure should only be used by **non** East & North Herts Employees; East & North Herts employees should follow the instructions in section (3) below.

Click *Register for an account* on the light blue tool bar and provide as many details as you can ensuring that your email and contact details are correct (failure to do so can mean that we are unable to contact you). Click the **Submit Request** button and your request will be emailed to the Knowledge Centre team.

If you are work in the Surgi-Centre please add this fact to the reason for the request field you will then be sent a form which you will need to complete before asking Claire Jackson (clairejackson@nhs.net) to sign off for you. Once signed please return it by email to kc.enh-tr@nhs.net.

| // http://nww.extranet.enherts-tr.nhs.uk/AccessRequest/access_request.asp - Microsof               | Internet Explorer provided by East & North H |
|----------------------------------------------------------------------------------------------------|----------------------------------------------|
| COO - E http://nww.extranet.enherts-tr.nhs.uk/AccessRequest/access_request.asp                     | Google                                       |
| File Edit View Favorites Tools Help                                                                |                                              |
| 😭 🍲 🍘 http://nww.extranet.enherts-tr.nhs.uk/AccessReque                                            | 🟠 🕆 🔝 🕆 🖶 Page 🕶 🦥                           |
| Acce<br>First Name:<br>Last Name:<br>Email: *<br>Hospitat: *<br>Hospitat: *<br>Reason for request. | ess Request Form                             |
|                                                                                                    |                                              |
|                                                                                                    |                                              |
|                                                                                                    |                                              |

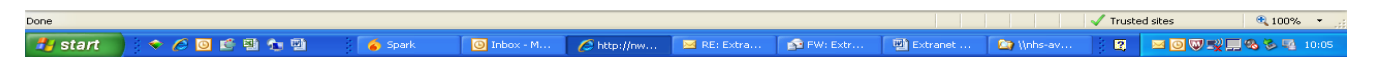

Once your request has been validated you will receive an email with a password. After which you may login to the Extranet using the following link: -

http://www.extranet.enherts-tr.nhs.uk/sorce/logon.asp?

- i. Enter your Email address you provided as your username
- ii. Enter the password you received

### 2.3 Contact Us

If you wish to ask us anything please click on the Contact Us option on the tools bar ensuring that you provide an accurate email address and we will get back to you as soon as we are able.

| 🧭 http://nww.extranet.enherts-tr.nhs.uk/AccessRequest/contact_us.asp - Microsoft Internet Explorer provided by East & North Herts |            |                  |
|----------------------------------------------------------------------------------------------------|------------|------------------|
| 🔆 🔆 🖉 http://www.extranet.enherts-tr.nhs.uk/AccessRequest/contact_us.asp                                                          | 🖌 🍝 Koogle | P •              |
| File Edit View Favorites Tools Help                                                                                               |            |                  |
| 😪 🕸 🕼 http://www.extranet.enherts-tr.nhs.uk/AccessReque                                                                           | 🔂 · 🖾      | - 🖶 - 🕞 Page - 👋 |

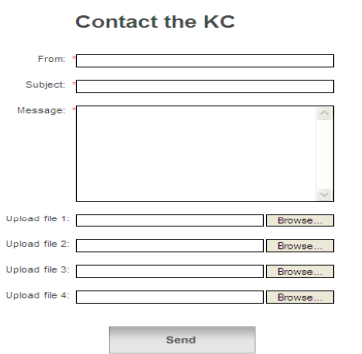

Done 🗸 Trusted sites 4, 100% • ... Start 👌 🔹 ?? 🖸 🖆 🏝 ? 🍐 Spark 🔯 Inbox - M... 🌈 http://www. 🖼 RE: Extra... 🎓 RY: Extr... 🏠 Write-av... ?? 😰 🖻 🖗 🗐 🕵 🗐 4, 20% • ...

# Section 3

If you are a Trust employee you will need to set a password up to use the Extranet: -

#### - 🖻 🖂 et Exr soft In G 🕥 👻 🙋 http://nhs-ayot/sorce/default.asp **~ +**, × G Fe rites Tools Help 🕸 😬 💌 🏈 Knowledge Centre.. × 🏀 Form 🔄 🔹 🔂 🕤 🖶 🔹 🔂 Page 🔹 East and North Hertfordshire Knowledge Centre tory Staff Room Find: Co ~ Phone P <u>~</u> 🔊 Read All About It ıs Menu Trust Bulletin, w/c Monday, 3 January 2011 This edition of Trust Bulletin, which is for the w/c Monday, 3 January 201 ... [Read more] are Qu ring \* evine November 2010 hap the new Grape f and public mer [Read more] rint Service Pro update your details linical Audit Clinical Gove nce ed Pr pject ust has recently awarded rint related activities (w ... omplaints & PALS Cancer Survivorship: 'WHAT'S IN IT FOR YOU?' BME state Venue: THE FIELDER CENTRE, HATFIELD BUSINESS PARK Conference d ... [Read more] Estates Executive Team /Corpo Governance Facilities etin wc 27 December 2010.pdf etin wc 3 January 2011.pdf GENE GENE Confi 30.12.10 GENE Confi 30.12.10 GENE Confi 30.12.10 L-JUNE.doc Igs for Gen Nursing Jan-Mar What's New d B Learch Large to Large to Large to A ire Safety AN-MARCH.d Page Ell - MARCH 2010.xis ppraisal Skills for Managers.doc onfirmed Bookings for Gen Nursing Apr-June 10. doc Green Travel Plan Human Resources Information Department Information Governance Please select a link ~ 🖻 Unver Bulletin ibrary ledical & Denta ducation & Trai ing as Visitors nt Informatio Se Loc 🎒 start 📄 🗢 🏉 🗿 🛍 🐿 2 🗖 🗢 🗟 🖉 🛒 🗞 🗔 C Kn

Click on the Update details button on the home screen

### Click the Extranet Password Icon bottom left of the update screen

| 🖉 http://nhs-ayot/sorce/ap                        | p_centre/laun        | ch_window.aspx?table=user        | group     | tidcol=id&fhar              | ndle=  | =User_Deta - Microsoft Internet E 🔚 🗖 🔀           |
|---------------------------------------------------|----------------------|----------------------------------|-----------|-----------------------------|--------|---------------------------------------------------|
| Please comp                                       | olete the <b>RED</b> | Teri-ann Grange                  | pleted ye | ou are only prom            | npted  | every 3 mths.                                     |
| 📙 Save 📃 Tick box when                            | happy and click      | : SAVE 📲 Cancel 样                | Delete    | user 🗹 Activ                | /ate/d | disable 🙎 Getting to Know You                     |
| To add your image please clic                     | k the pencil icon    |                                  |           | Er                          | mail   | teriann.grange@nhs.net                            |
| Title                                             | User                 |                                  |           | Extens                      | sion   | 4333                                              |
| First name                                        | Engineer u           | iser                             |           | В                           | leep   |                                                   |
| Surname                                           | My Surnar            | ne                               |           | Мо                          | obile  |                                                   |
| Preferred N                                       | ame My First N       | lame                             |           |                             | DD     | 01438 314333                                      |
| Job title                                         | My Job Tit           | le                               |           | F                           | Fax    | 01438 314334                                      |
| Directorate                                       | Finance              |                                  | *         | Managers na                 | me     | test account                                      |
| Department                                        | IT                   |                                  | ~         | ESR                         | R No   | My Payroll Number                                 |
| Team / War                                        | d Intranet           |                                  | *         | IT Equipment                | t No   | IT101669                                          |
| Site                                              | Lister               |                                  | *         | Lact Und                    | lated  | 11 Jun 2012                                       |
| Building                                          | Lister               |                                  |           | cust opu                    | 10000  |                                                   |
| Floor                                             | 2                    |                                  |           | select any role             | e or s | peciality you perform using the right arrow HELP! |
| Room No                                           | Room No 34B          |                                  |           | User roles and specialities |        |                                                   |
| Trust Postal Location                             | ostal Location L35   |                                  |           | Accident & Emergency        |        |                                                   |
| Comments                                          | Test accou           | intfor contributors logon detail | s 🔺       | Acute Paediatrics           |        |                                                   |
| Secretary/Assistan<br>or a contact in your absend | test accou           | unt                              | *         |                             |        |                                                   |
| Extranet Passwor                                  | d 🤱                  |                                  |           | Weather Loca                | tion   | Stevenage 🖌 🖌                                     |

# Enter a password and Save

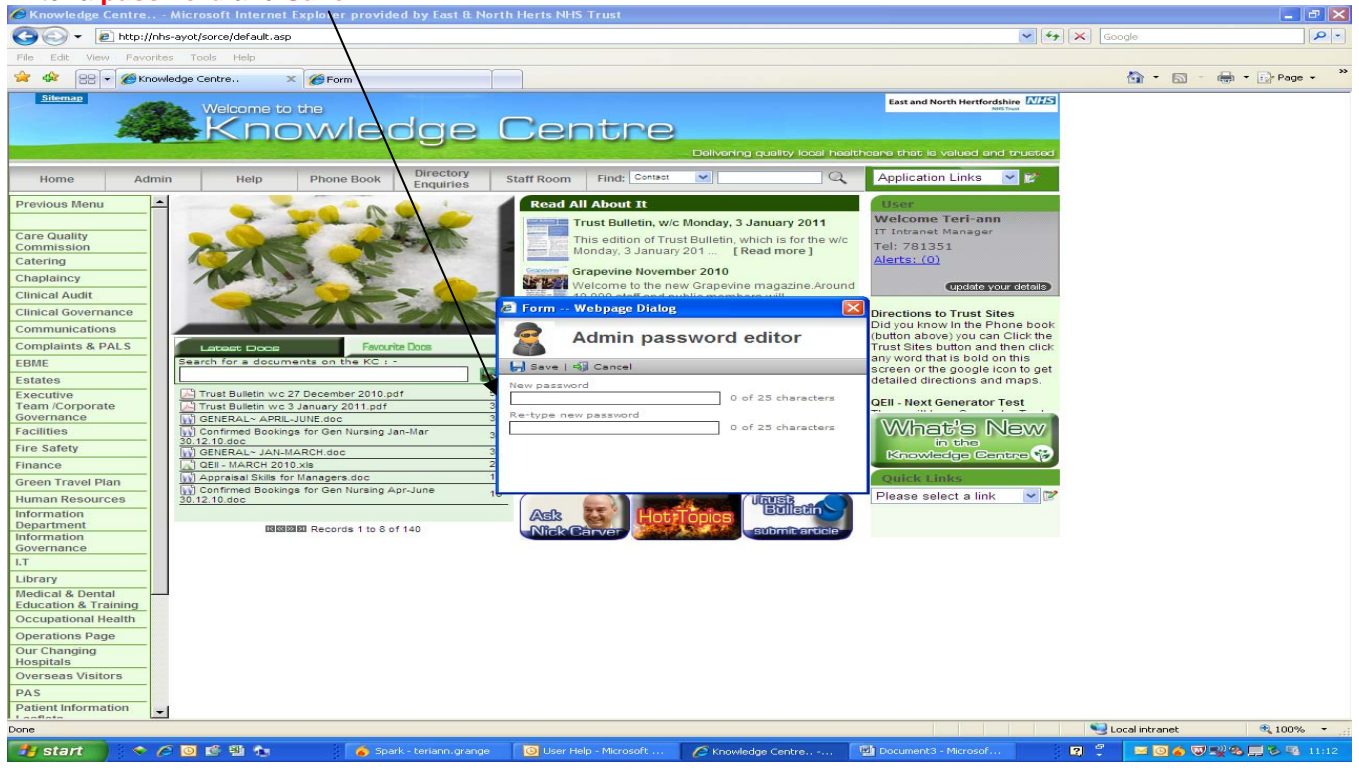

Return to the 'Update your details' tab

Please ensure that your details are correct on this screen for example if you now work in the Surgical Centre your details will have changed for example phone number etc.

Click Save.

# Section 4

# East & North Herts Knowledge Centre Extranet Requirements

To Use the above extranet you must be on a secure N3 system and it is recommended that you have the following: -

- 1. Internet Explorer Version 6.0.
- 2. In Internet Explorer **Options** on the **Advanced** tab it is recommended that you tick in the **Browser** section **Automatically checks for Internet Explorer Updates**.
- 3. In Internet Explorer **Options** on the **Security** tab it is recommended that you add <u>http://www.extranet.enherts-tr.nhs.uk/sorce/logon.asp</u>? As a Trusted site.
- 4. It is recommended that your screen Resolution size is 1280 x 1024.
- 5. It is recommended that you have a network bandwidth of at least 512 Kb.